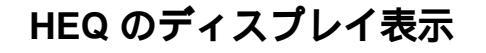

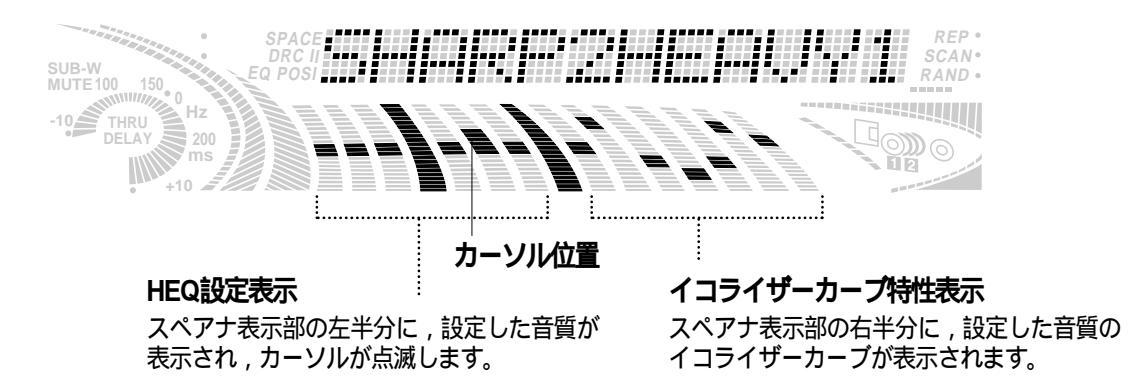

## 音場を再現する

## 【 スペース

実際に演奏会場にいるような音場 (SPACE)を車室内に再現することができます。サウンドソースごと (FM,AM,CD,MD,CHANGER,AUX)に設定が可能です。 [初期設定:SPACE OFF]

**サウンド設定項目を "HUMAN EQ "にする。**(P.31 参照)

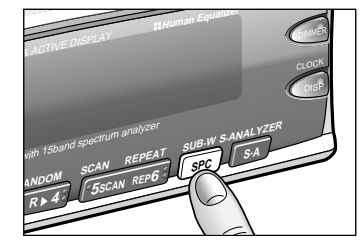

SPC ボタンを押す。

| SPACE OFF | LIVE HOUSE | CONCERT HALL |
|-----------|------------|--------------|
| CINEMA    |            | JAZZ CLUB    |
| VOCAL     | DISCO      | STADIUM      |

● 音場を設定すると, SPACEインジケーターが点灯します。

## お知らせ

スペースは、サウンド設定項目の切り替えをしなくても設定できます。

## 音場空間を調整する

、 ナロウ / ワイド

設定した音場に対して,さらに空間の広がりを調整することができます。[初期設定:0,設定範囲:-3~+3]

**サウンド設定項目を "HUMAN EQ "にする。**(P.31 参照)

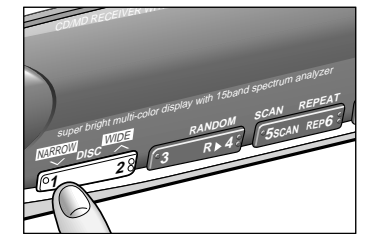

 設定

その

他